## Инструкция для преподавателей Перенос тестов из курса в курс

В Moodle имеется возможность импортировать курс (тест), т.е. скопировать содержание из одного курса (теста) в другой. Для этого выберите курс, в который будет производится копирование. В Меню действий выберите – «Импорт».

| 321 Информационные системы и программирование | 0 -                        |
|-----------------------------------------------|----------------------------|
|                                               | Редактировать настройки    |
| Junnalu kadunel / Kyptal / Szl                | 🖋 Режим редактирования     |
|                                               | 🔅 Завершение курса         |
|                                               | <b>Т</b> Фильтры           |
|                                               | 🏟 Настройка журнала оценок |
| <b>П</b> Объявления                           | 📳 Резервное копирование    |
|                                               | <b>1</b> Восстановить      |
|                                               | TTOUNN t                   |
| История                                       | Опубликовать               |
|                                               | • Очистка                  |
|                                               | 🖨 Хранилища                |
| Физическая культура                           | 🏛 Корзина                  |
| Учебное занятие № 1                           | Ф Больше                   |
| Учебное занятие № 2                           |                            |

Далее, откроется страница с доступными для импорта курсами. Так как их очень много необходимо в поиске ввести точно название курса из которого вы хотите импортировать данные. Выберите этот курс и нажмите «Продолжить».

|                                                                  | Краткое название курса | Полное название курса                                                            |
|------------------------------------------------------------------|------------------------|----------------------------------------------------------------------------------|
| 0                                                                | СДО РПСВ ГТМАУ         | Система дистанционного и интерактивного обучения РПСВ ГТМАУ                      |
| 0                                                                | 813                    | 813 Защита в чрезвычайных ситуациях                                              |
| 0                                                                | 011                    | 011 Право и организация социального обеспечения                                  |
| 0                                                                | 012                    | 012 Право и судебное администрирование                                           |
| 0                                                                | 111                    | 111 Экономика и бухгалтерский учет (по отраслям)                                 |
| 0                                                                | 211                    | 211 Дизайн (по отраслям)                                                         |
| 0                                                                | 311                    | 311 Информационные системы и программирование                                    |
| 0                                                                | 312                    | 312 Информационные системы и программирование                                    |
| 0                                                                | 411                    | 411 Монтаж и эксплуатация оборудования и систем газоснабжения                    |
| 0                                                                | 511                    | 511 Техническое обслуживание и ремонт двигателей, систем и агрегатов автомобилей |
| Слишком много результатов, введите более четкие критерии поиска. |                        |                                                                                  |
| 322                                                              |                        |                                                                                  |
| Найти                                                            |                        |                                                                                  |
| Продолжить                                                       |                        |                                                                                  |

321 Информационные системы и программирование Личный кабинет / Курсы / 321 / Импорт

| Поиск курса для импорта данных: |          |                        |                                               |
|---------------------------------|----------|------------------------|-----------------------------------------------|
| выверите курс                   | bcero kj | Краткое название курса | Полное название курса                         |
|                                 | -        |                        |                                               |
|                                 | ۲        | 322                    | 322 Информационные системы и программирование |
|                                 | 322      |                        |                                               |
|                                 | Найти    | 1                      |                                               |
|                                 | Прод     | олжить                 |                                               |

После этого откроется страница «Первоначальные настройки», где необходимо выбрать категории, которые будут импортированы. Галочку возле «Включать группы и потоки» обязательно убираем. Нажмите «Далее».

| 1. Выбор курса 🕨 2. Первоначалы  | ная настройка ► 3. Настройка схемы ► 4.<br>Завершение | Просмотр и подтверждение ► 5. Импорт ► 6. |  |
|----------------------------------|-------------------------------------------------------|-------------------------------------------|--|
| Настройки резервного копирования |                                                       |                                           |  |
| Включать элементы и ресурсы      | 2                                                     |                                           |  |
| Включать блоки                   | ×                                                     |                                           |  |
| Включать фильтры                 | ۲                                                     |                                           |  |
| Включать события календаря       | ۲                                                     |                                           |  |
| Включать банк вопросов           | Ø                                                     |                                           |  |
| Включать группы и потоки         |                                                       |                                           |  |
|                                  |                                                       |                                           |  |
|                                  | Отмена                                                | Переход к конечному этапу Далее           |  |

Следующая страница, это "Настройка схемы". Выберите элементы, которые вы хотите импортировать (убираем все не нужные галочки), нажмите «Далее».

| Основы проектирования баз данных                               |  |
|----------------------------------------------------------------|--|
| Стандартизация, сертификация и техническое<br>документоведение |  |
| 🗆 Курс лекций_ч.1                                              |  |
| 🗆 Курс лекций_ч.2                                              |  |
| 🗆 Курс лекций_ч.3                                              |  |
| □ Практическая работа №1.                                      |  |
| □ Практическая работа №2                                       |  |
| Tect                                                           |  |
| Компьютерные сети                                              |  |

Далее откроется страница предварительного просмотра. Проверьте все элементы, после этого нажмите «Выполнить импорт».

| 1. Выбор курса 🛏 2. Первоначальная настройка 🛏 3. Н | Настройка схемы <b>► 4. Просмотр и подтверждение ►</b> 5. Импорт <b>►</b> 6. Завершение |
|-----------------------------------------------------|-----------------------------------------------------------------------------------------|
| Настройки импорта                                   |                                                                                         |
| Включать элементы и ресурсы                         | ×                                                                                       |
| Включать блоки                                      | *                                                                                       |
| Включать фильтры                                    | ×                                                                                       |
| Включать события календаря                          | ×                                                                                       |
| Включать банк вопросов                              | ×                                                                                       |
| Включать группы и потоки                            | ×                                                                                       |
| Включать компетенции                                | ×                                                                                       |
| Включенные элементы:                                |                                                                                         |
| Общее 🗙                                             |                                                                                         |
| Объявления 🤖 🗙 🔒                                    |                                                                                         |
| Объявления 🤁 🗙 🔒                                    |                                                                                         |
| Объявления 🤖 🗙 🔒                                    |                                                                                         |
| Объявления 🦕 🗙 🔒                                    |                                                                                         |
|                                                     |                                                                                         |

В случае успешного импорта вы увидите соответствующее сообщение. Нажмите «Продолжить».

|     | Импорт завершен. Нажмите «Продолжить» для возвращения к курсу.                                                                       | × |
|-----|----------------------------------------------------------------------------------------------------|---|
|     | Продолжить                                                                                                    |   |
| Имп | орт выполнен.                                                                                                    |   |
|     | 📜 Курс лекций_ч.1                                                                                                    |   |
|     | 📜 Курс лекций_ч.2                                                                                                    |   |
|     | 📜 Курс лекций_ч.3                                                                                                    |   |
|     | 📙 Практическая работа №1                                                                                                    |   |
|     | Ограничено Недоступно, пока не выполнено:<br>После 9 ноября 2020, 14:00<br>• До 9 ноября 2020, 15:25                                 |   |
|     | Ограническая работа чед Ограническая работа чед Ограническая работа чед Ограническая работа чед Ограническая работа №3               |   |
|     | Отрыкичнию Недоступно, пока не выполнено:<br>• После 3 декабря 2020, 12:20<br>• До 3 декабря 2020, 14:00<br>↓ Практическая работа №4 |   |
|     | Ограничено Недоступно, пока не выполнено:<br>• После 7 декабря 2020, 08:30<br>• До 7 декабря 2020, 10:00<br>У Тест                   |   |
|     | Ограничено     Недоступно, пока не выполнено:       После 10 декабря 2020, 13:50       До 10 декабря 2020, 15:20                     |   |